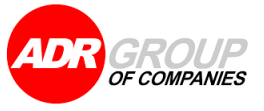

### INSTALASI APLIKASI ADR MOBILE PADA SMARTPHONE ANDROID

|                     | ADR Group of Companies |
|---------------------|------------------------|
| No                  | : DOC-IT/USM/23-0041   |
| Date                | : 22 November 2023     |
| Reference No        | : -                    |
| Version of Document | : 1.0                  |

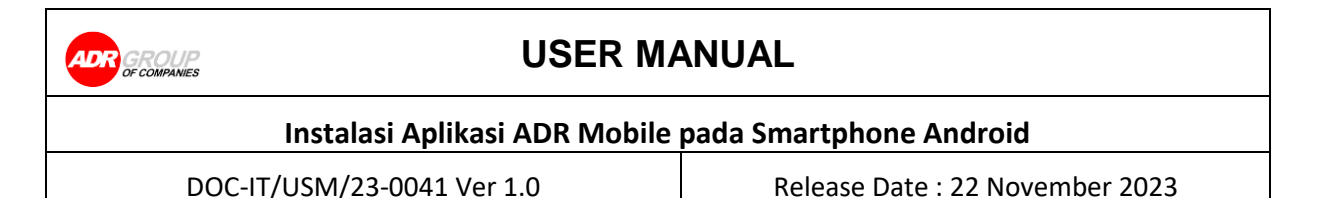

- 1. Download file .apk aplikasi yang akan digunakan
  - a. Akses "ADR Store" di alamat <u>http://adrstore.adrindo.com:9001/apps/</u> menggunakan browser Google Chrome pada smartphone android.
  - b. Berikut adalah gambar tampilan saat berhasil mengakses "ADR Store". Scroll ke bawah kebagian "Our Applications" dan pilih aplikasi yang akan didownload

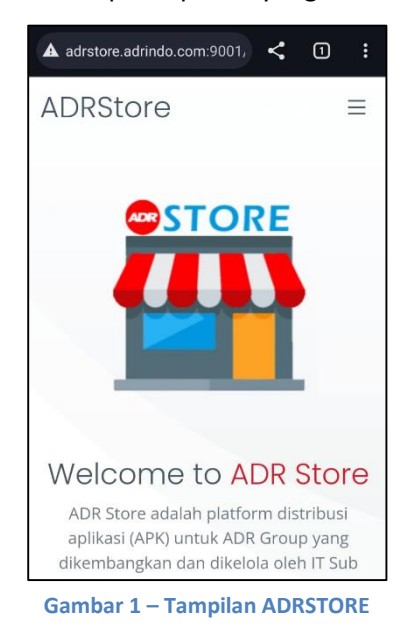

c. Setelah menemukan aplikasi yang akan digunakan, sebagai contoh : Adrindo Workspace kemudian klik tombol **"Download for Android Apps"**, untuk download file apk.

| Adrindo Workspace                                                                                                    | Download for Android Apps    |
|----------------------------------------------------------------------------------------------------|------------------------------|
| Download for Android Apps                                                                                                    |                              |
| Adrindo Workspace merupakan<br>aplikasi yang memiliki beberapa<br>modul, yaitu :                                                                                           |                              |
| <ul> <li>LME =&gt; Menampilkan list harga<br/>komoditas logam</li> <li>PO =&gt; Modul approval dan change<br/>status PO yang terhubung dengan<br/>data Adrindo3</li> </ul> |                              |
| Gambar 2 – contoh link downloa                                                                                                    | d Aplikasi Adrindo Workspace |

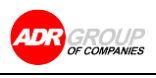

| Instalasi Aplikasi ADR Mobile | pada Smartphone Android         |
|-------------------------------|---------------------------------|
| DOC-IT/USM/23-0041 Ver 1.0    | Release Date : 22 November 2023 |

#### 2. Install aplikasi file .apk yang berhasil didownload

a. Setelah download file .apk selesai, akan muncul popup notifikasi "File Downloaded" pada Google Chrome. Kemudian klik "Open" untuk melakukan instalasi.

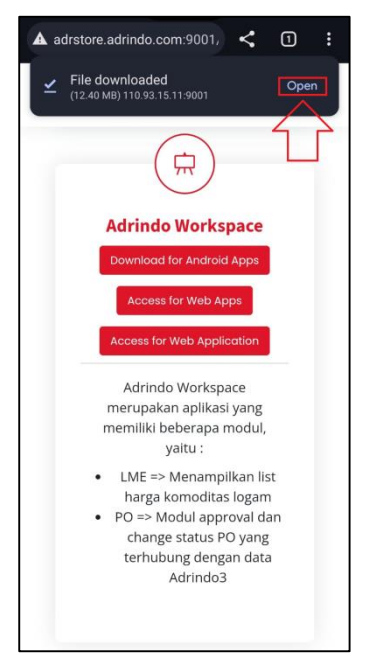

Gambar 3 - Popup download file pada browser Google Chrome

Jika popup notifikasi "file Downloaded" tidak muncul, maka bisa klik icon i pada browser Google Chrome dan klik "Downloads" untuk melihat file yang sudah berhasil didownload, kemudian klik file .apk yang dimaksud untuk melakukan instalasi.

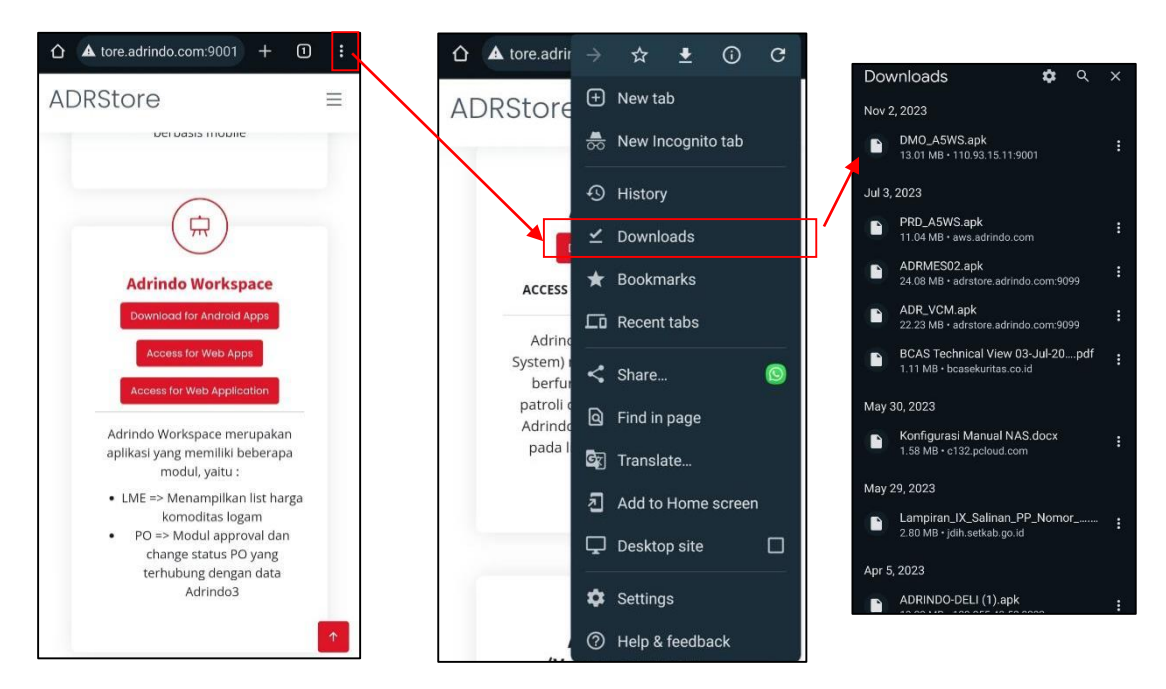

Gambar 4 – Menu Download pada Google Chrome

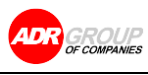

# Instalasi Aplikasi ADR Mobile pada Smartphone Android DOC-IT/USM/23-0041 Ver 1.0 Release Date : 22 November 2023

b. Sebelum proses instalasi berjalan, akan muncul popup konfirmasi install aplikasi seperti gambar dibawah. Kemudian klik tombol "Install" untuk memasang aplikasi.

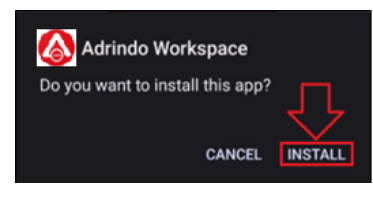

Gambar 5 – Popup Konfirmasi Install Aplikasi

Setelah aplikasi berhasil di install, maka akan ditampilkan popup notifikasi "Apps Installed". Aplikasi bisa langsung dibuka dengan klik "Open".

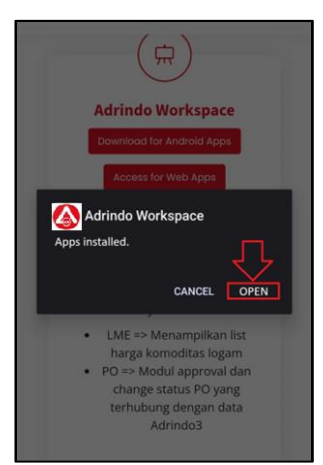

Gambar 6 - Popup Notifikasi berhasil Install Aplikasi

Dan icon aplikasi akan muncul dilayar smartphone. Untuk menjalankan aplikasinya, klik pada icon dari aplikasi yang dimaksud.

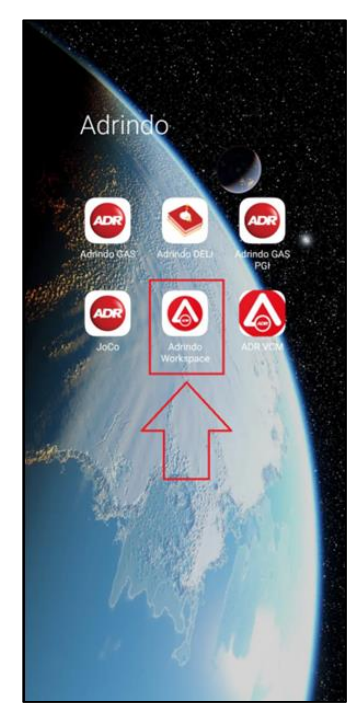

Gambar 7 - Icon Aplikasi

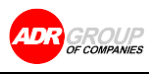

| Instalasi Aplikasi ADR Mobile | pada Smartphone Android         |
|-------------------------------|---------------------------------|
| DOC-IT/USM/23-0041 Ver 1.0    | Release Date : 22 November 2023 |

#### Catatan :

Apabila saat install muncul popup warning berikut :

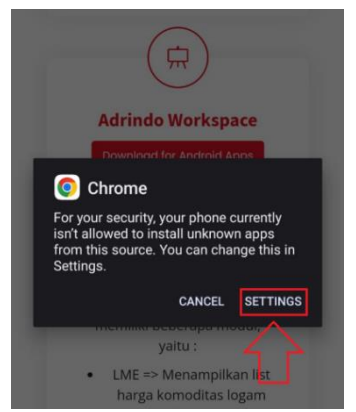

Gambar 8 – Popup Permintaan izin Instal Aplikasi

Maka ikuti langkah ini :

- Klik "Setting" pada popup tersebut.
- Akan muncul tampilan konfirmasi untuk pemberian izin install aplikasi, kemudian klik tombol "Allow from this source" (ubah sampai tombol menjadi berwarna biru).

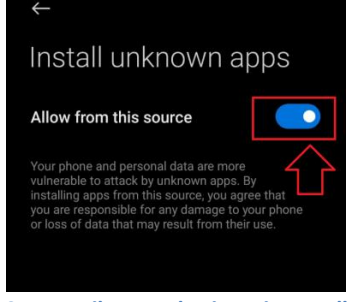

Gambar 9 - Tampilan Pemberian Izin Install Aplikasi

- Kemudian lanjutkan ke langkah berikutnya (point 2b).
- 3. Update Aplikasi ke Versi Terbaru
  - a. Jika ada update versi aplikasi ADR Mobile, maka setelah berhasil login akan muncul popup pemberitahuan untuk update aplikasi seperti gambar dibawah. Klik tombol "OK" untuk lanjut ke tampilan "Download Update" :

| WORKSPACE                                       |  |
|-------------------------------------------------|--|
| Info                                            |  |
| New Version available, please tap<br>download!! |  |
| 🚍 Demo 👻                                        |  |

Gambar 10 - Popup Pemberitahuan Update

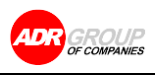

| Instalasi Aplikasi ADR Mobile | pada Smartphone Android         |
|-------------------------------|---------------------------------|
| DOC-IT/USM/23-0041 Ver 1.0    | Release Date : 22 November 2023 |

b. Pada tampilan "Download Update", klik tombol "Download Now".

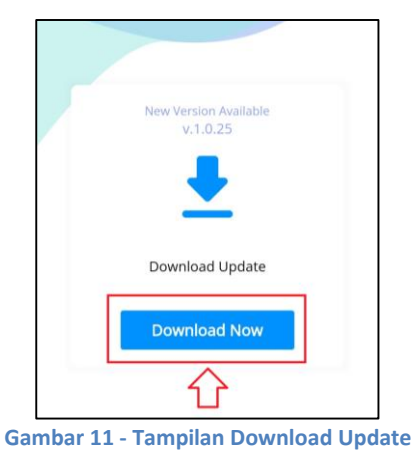

Setelah tombol "Download Now" di klik, maka proses download akan berjalan dan tunggu hingga proses download berhasil (Menunjukan angka 100%)

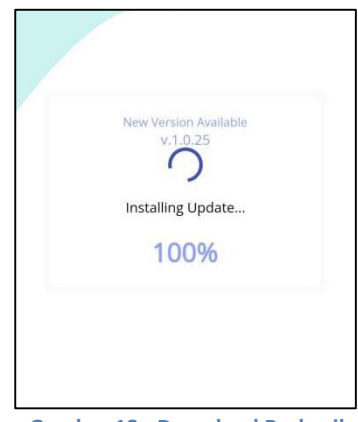

Gambar 12 - Download Berhasil

c. Setelah proses download berhasil, maka akan ditampilkan popup konfirmasi untuk melakukan update aplikasi seperti gambar dibawah, dan klik "UPDATE" untuk memperbarui aplikasi.

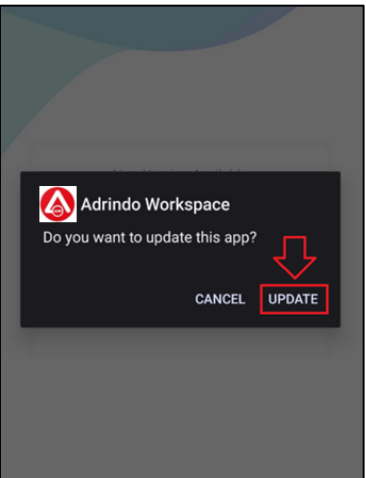

Gambar 13 - Popup Konfirmasi Update

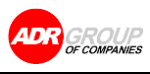

| Instalasi Aplikasi ADR Mobile | pada Smartphone Android         |
|-------------------------------|---------------------------------|
| DOC-IT/USM/23-0041 Ver 1.0    | Release Date : 22 November 2023 |

#### Catatan :

• Apabila saat "Download Update" diarahkan ke tampilan permintaan izin akses file. Klik "Allow access to manage all files" (tombol berubah menjadi berwarna biru), agar file "apk" hasil download dapat tersimpan pada smartphone.

|                                       | 10:58 💿 ব 📄 🗟                                                                                                  | C 10 *#il 75%                                 |
|---------------------------------------|----------------------------------------------------------------------------------------------------|-----------------------------------------------|
| ← AI                                  | files access                                                                                                   |                                               |
|                                       | Adrindo Workspace                                                                                              |                                               |
| Allow a                               | ccess to manage all files                                                                                      |                                               |
| This perm<br>this devic<br>your files | ission allows an app to read, modify<br>e. If this permission is turned on, the<br>without your prior consent. | and delete all files on<br>app can access all |

Gambar 14 – Popup Permintaan Izin Akses Folder

Untuk tampilan pemberian izin akses file berbeda-beda pada masing-masing smartphone. Pastikan aplikasi diberikan izin akses tersebut, agar proses update aplikasi bisa berjalan dengan lancar.

• Apabila saat install aplikasi muncul popup warning berikut :

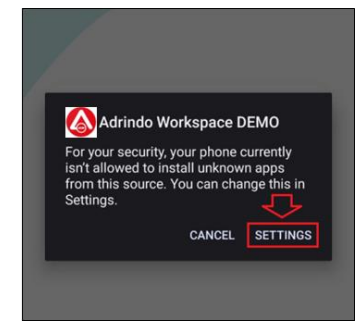

Gambar 15 – Popup Permintaan izin Instal Aplikasi

Maka ikuti langkah ini :

- Klik "Setting" pada popup tersebut.
- Akan muncul tampilan konfirmasi untuk pemberian izin install aplikasi, kemudian klik tombol "Allow from this source" (tombol berubah menjadi berwarna biru).

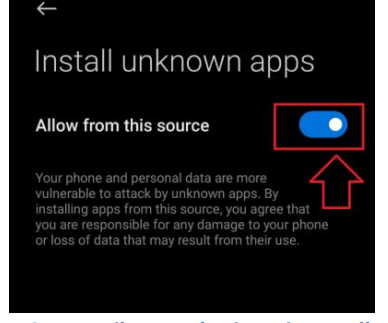

Gambar 16 - Tampilan Pemberian Izin Install Aplikasi

Kemudian lanjutkan ke langkah berikutnya (point 3c).